#### Nyomtatási minőség útmutató Oldal: 1 / 17

# Nyomtatási minőség útmutató

## Üres vagy fehér oldalak

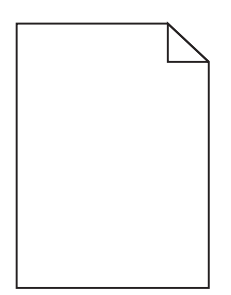

| Művelet                                                                                                    | lgen                                         | Nem                |
|----------------------------------------------------------------------------------------------------|----------------------------------------------|--------------------|
| <ul> <li>1. lépés</li> <li>a Vegye ki a képalkotó egységet vagy képalkotó készletet, majd helyezze</li> </ul>                                                                                                    | Ugorjon a(z) 2 lépéshez.                     | Probléma megoldva. |
| be ujra.<br><b>Vigyázat - sérülésveszély:</b> Ne tegye ki 10 percnél hosszabb ideig<br>közvetlen fény hatásának a képalkotó egységet vagy képalkotó<br>készletet. A hosszabb ideig tartó közvetlen napsugárzás nyomtatási<br>minőségbeli problémákat okozhat. |                                              |                    |
| <ul> <li>Vigyázat - sérülésveszély: A károsodás elkerülése érdekében ne érintse meg a képalkotó egység vagy képalkotó készlet alsó részét.</li> <li>b Küldje el újra a nyomtatási feladatot.</li> </ul>                                                       |                                              |                    |
|                                                                                                    |                                              |                    |
| 2. lepes Cserélje ki a képalkotó egységet vagy képalkotó készletet, és küldje el újra a nyomtatási feladatot.                                                                                                    | Forduljon <u>az ügyfélszol-</u><br>gálathoz. | Problema megoldva. |
| A nyomtató még mindig üres vagy fehér lapokat ad ki a nyomtatásnál?                                                                                                    |                                              |                    |

### Sötét nyomtatás

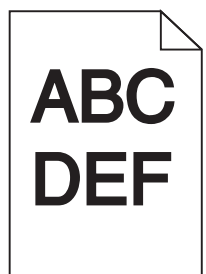

# Nyomtatási minőség útmutató Oldal: 2 / 17

| Művelet                                                                                                    | lgen                                                                          | Nem                      |
|----------------------------------------------------------------------------------------------------|-------------------------------------------------------------------------------|--------------------------|
| <ul> <li>1. lépés</li> <li>a Válassza a Színbeállítás lehetőséget a kezelőpanel Minőség menüjében.</li> <li>b Küldje el újra a nyomtatási feladatot.</li> </ul>                                                                                                    | Ugorjon a(z) 2 lépéshez.                                                      | Probléma megoldva.       |
|                                                                                                    |                                                                               | Duck lánac na cuclature  |
| <ul> <li>a A festék sötétségét az operációs rendszertől függően a Nyomtatási beállí-<br/>tások vagy a Nyomtatás párbeszédpanelen csökkentheti.</li> </ul>                                                                                                    | Ugorjon a(z) 3 iepesnez.                                                      | Problema megoldva.       |
| <b>Megjegyzés:</b> Ezek a beállítások a nyomtató kezelőpaneljéről módosít-<br>hatók.                                                                                                    |                                                                               |                          |
| <b>b</b> Küldje el újra a nyomtatási feladatot.                                                                                                    |                                                                               |                          |
| Még mindig túl sötét a nyomat?                                                                                                    |                                                                               |                          |
| <ul> <li><b>3. lépés</b></li> <li><b>a</b> A papírtípust, -felületet és -súlyt az operációs rendszertől függően a<br/>Nyomtatási beállítások vagy a Nyomtatás párbeszédpanelen adhatja meg.</li> </ul>                                                                                       | Ugorjon a(z) 4 lépéshez.                                                      | Probléma megoldva.       |
| Megjegyzések:                                                                                                    |                                                                               |                          |
| <ul> <li>Gondoskodjon róla, hogy a beállítások megfeleljenek a tálcába<br/>töltött papírnak.</li> <li>Ezek a beállítások a nyomtató kezelőpaneljéről módosíthatók.</li> </ul>                                                                                                    |                                                                               |                          |
| <b>b</b> Küldje el újra a nyomtatási feladatot.                                                                                                    |                                                                               |                          |
| Még mindig túl sötét a nyomat?                                                                                                    |                                                                               |                          |
| <b>4. lépés</b><br>Ellenőrizze, hogy a tálcába töltött papír felülete nem túl durva-e.                                                                                                    | Állítson be a nyomta-<br>táshoz használt papírnak<br>megfelelő papírtextúrát. | Ugorjon a(z) 5 lépéshez. |
| Durva felületű papírra nyomtat?                                                                                                    |                                                                               |                          |
| <ul> <li>5. lépés</li> <li>a Töltsön be papírt egy bontatlan csomagból.</li> <li>Megjegyzés: A papír magas páratartalom esetén megszívja magát nedvességgel. Tárolja a papírt az eredeti csomagolásban, amíg nem használja fel.</li> <li>b Küldje el újra a nyomtatási feladatot.</li> </ul> | Ugorjon a(z) 6 lépéshez.                                                      | Probléma megoldva.       |
| Még mindig túl sötét a nyomat?                                                                                                    |                                                                               |                          |
| <ul> <li>6. lépés</li> <li>Cserélje ki a színes vagy fekete képalkotó készletet, és küldje el újra a nyomtatási feladatot.</li> </ul>                                                                                                    | Forduljon az <u>ügyfélszol-</u><br>gálathoz.                                  | Probléma megoldva.       |
|                                                                                                    |                                                                               |                          |

## Szellemképek

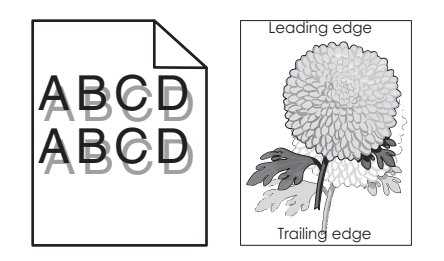

| Művelet                                                                                                    | lgen                                         | Nem                |
|----------------------------------------------------------------------------------------------------|----------------------------------------------|--------------------|
| <ul> <li>1. lépés</li> <li>a Töltse fel a tálcát a megfelelő típusú és súlyú papírral.</li> <li>b Küldje el újra a nyomtatási feladatot.</li> <li>Még mindig szellemképesek a nyomatok?</li> </ul>                                                                                                    | Ugorjon a(z) 2 lépéshez.                     | Probléma megoldva. |
| <ul> <li>2. lépés</li> <li>a A papírtípust és -súlyt az operációs rendszertől függően a Nyomtatási beállítások vagy a Nyomtatás párbeszédpanelen adhatja meg.</li> <li>Megjegyzések: <ul> <li>Ügyeljen, hogy a beállítások megfeleljenek a tálcába töltött papírnak.</li> <li>A beállítások a nyomtató kezelőpaneljéről is módosíthatók.</li> </ul> </li> <li>b Küldje el újra a nyomtatási feladatot.</li> </ul> | Ugorjon a(z) 3 lépéshez.                     | Probléma megoldva. |
| <ul> <li>3. lépés</li> <li>Cserélje ki a képalkotó egységet vagy képalkotó készletet, és küldje el újra a nyomtatási feladatot.</li> <li>Még mindig szellemképesek a nyomatok?</li> </ul>                                                                                                    | Forduljon <u>az ügyfélszol-</u><br>gálathoz. | Probléma megoldva. |

#### Szürke háttér

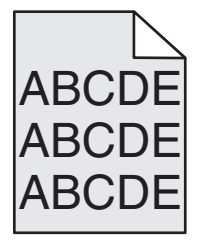

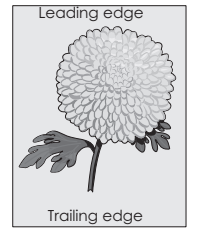

Oldal: 4 / 17

| Művelet                                                                                                    | lgen                            | Nem                |
|----------------------------------------------------------------------------------------------------|---------------------------------|--------------------|
| 1. lépés                                                                                                    | Ugorjon a(z) 2 lépéshez.        | Probléma megoldva. |
| <ul> <li>A festék sötétségét az operációs rendszertől függően a Nyomtatási beállí-<br/>tások vagy a Nyomtatás párbeszédpanelen csökkentheti.</li> </ul>                                                                                           |                                 |                    |
| Megjegyzés: A beállítások a nyomtató kezelőpaneljéről is módosíthatók.                                                                                                    |                                 |                    |
| <b>b</b> Küldje el újra a nyomtatási feladatot.                                                                                                    |                                 |                    |
|                                                                                                    |                                 |                    |
| Továbbra is látható szürke háttér a nyomatokon?                                                                                                    |                                 |                    |
| 2. lépés                                                                                                    | Forduljon <u>az ügyfélszol-</u> | Probléma megoldva. |
| <ul> <li>Vegye ki a képalkotó egységet vagy képalkotó készletet, majd helyezze<br/>be újra.</li> </ul>                                                                                                    | <u>gálathoz</u> .               |                    |
| <b>Vigyázat - sérülésveszély:</b> Ne tegye ki 10 percnél hosszabb ideig<br>közvetlen fény hatásának a képalkotó egységet vagy képalkotó<br>készletet. A hosszabb ideig tartó közvetlen napsugárzás nyomtatási<br>minőségbeli problémákat okozhat. |                                 |                    |
| Vigyázat - sérülésveszély: A károsodás elkerülése érdekében ne érintse<br>meg a képalkotó egység vagy képalkotó készlet alsó részét.                                                                                                    |                                 |                    |
| <b>b</b> Küldje el újra a nyomtatási feladatot.                                                                                                    |                                 |                    |
| Továbbra is látható szürke háttér a nyomatokon?                                                                                                    |                                 |                    |

#### Vízszintes sötét vonalak

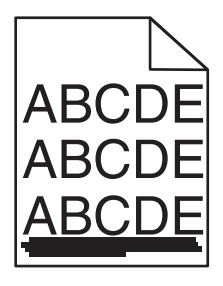

**Megjegyzés:** Ha továbbra is vízszintes sötét vonalak jelennek meg a nyomatokon, olvassa el az "Ismétlődő hibák" című fejezetet.

| Művelet                                                                                                    | lgen                     | Nem                |
|----------------------------------------------------------------------------------------------------|--------------------------|--------------------|
| <ul> <li>1. lépés</li> <li>a A tálcát vagy adagolót az operációs rendszertől függően a Nyomtatási beállítások vagy a Nyomtatás párbeszédpanelen adhatja meg.</li> <li>b Küldje el újra a nyomtatási feladatot.</li> <li>Továbbra is megjelennek vízszintes sötét vonalak a nyomatokon?</li> </ul> | Ugorjon a(z) 2 lépéshez. | Probléma megoldva. |

Oldal: 5 / 17

| Μί       | ívelet                                                                                                    | lgen                            | Nem                |
|----------|----------------------------------------------------------------------------------------------------|---------------------------------|--------------------|
| 2.       | lépés                                                                                                    | Ugorjon a(z) 3 lépéshez.        | Probléma megoldva. |
| а        | A papírtípust és -súlyt az operációs rendszertől függően a Nyomtatási<br>beállítások vagy a Nyomtatás párbeszédpanelen adhatja meg.                                                                                                    |                                 |                    |
|          | Megjegyzések:                                                                                                    |                                 |                    |
|          | <ul> <li>Ügyeljen, hogy a beállítások megfeleljenek a tálcába töltött papírnak.</li> <li>A beállítások a nyomtató kezelőpaneljéről is módosíthatók.</li> </ul>                                                                                    |                                 |                    |
| b        | Küldje el újra a nyomtatási feladatot.                                                                                                    |                                 |                    |
| То       | vábbra is megjelennek vízszintes sötét vonalak a nyomatokon?                                                                                                    |                                 |                    |
| 3.       | lépés                                                                                                    | Ugorjon a(z) 4 lépéshez.        | Probléma megoldva. |
| а        | Töltsön be papírt egy bontatlan csomagból.                                                                                                    |                                 |                    |
|          | <b>Megjegyzés:</b> A papír magas páratartalom esetén megszívja magát nedvességgel. Tárolja a papírt az eredeti csomagolásban, amíg nem használja fel.                                                                                             |                                 |                    |
| b        | Küldje el újra a nyomtatási feladatot.                                                                                                    |                                 |                    |
| То       | vábbra is megjelennek vízszintes sötét vonalak a nyomatokon?                                                                                                    |                                 |                    |
| 4.       | lépés                                                                                                    | Ugorjon a(z) 5 lépéshez.        | Probléma megoldva. |
| а        | Vegye ki a képalkotó egységet vagy képalkotó készletet, majd helyezze be újra.                                                                                                    |                                 |                    |
|          | <b>Vigyázat - sérülésveszély:</b> Ne tegye ki 10 percnél hosszabb ideig<br>közvetlen fény hatásának a képalkotó egységet vagy képalkotó<br>készletet. A hosszabb ideig tartó közvetlen napsugárzás nyomtatási<br>minőségbeli problémákat okozhat. |                                 |                    |
|          | <b>Vigyázat - sérülésveszély:</b> A károsodás elkerülése érdekében ne érintse meg a képalkotó egység vagy képalkotó készlet alsó részét.                                                                                                    |                                 |                    |
| b        | Küldje el újra a nyomtatási feladatot.                                                                                                    |                                 |                    |
| То       | vábbra is megjelennek vízszintes sötét vonalak a nyomatokon?                                                                                                    |                                 |                    |
| 5.       | lépés                                                                                                    | Forduljon <u>az ügyfélszol-</u> | Probléma megoldva. |
| Cs<br>ny | erélje ki a képalkotó egységet vagy képalkotó készletet, és küldje el újra a<br>omtatási feladatot.                                                                                                    | <u>gálathoz</u> .               |                    |
| То       | vábbra is megjelennek vízszintes sötét vonalak a nyomatokon?                                                                                                    |                                 |                    |

#### Vízszintes fehér vonalak

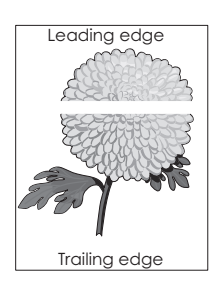

**Megjegyzés:** Ha továbbra is vízszintes sötét vonalak jelennek meg a nyomatokon, olvassa el az "Ismétlődő hibák" című fejezetet.

# Nyomtatási minőség útmutató Oldal: 6 / 17

| Művelet                                                                                                    | lgen                                         | Nem                |
|----------------------------------------------------------------------------------------------------|----------------------------------------------|--------------------|
| <ul> <li>1. lépés</li> <li>a A papírtípust és -súlyt az operációs rendszertől függően a Nyomtatási beállítások vagy a Nyomtatás párbeszédpanelen adhatja meg.</li> <li>Megjegyzések: <ul> <li>Ügyeljen, hogy a beállítások megfeleljenek a tálcába töltött papírnak.</li> <li>A beállítások a nyomtató kezelőpaneljéről is módosíthatók.</li> </ul> </li> <li>b Küldje el újra a nyomtatási feladatot.</li> </ul>                                                                                                    | Ugorjon a(z) 2 lépéshez.                     | Probléma megoldva. |
| <ul> <li>2. lépés</li> <li>a Töltse fel az adott tálcát vagy adagolót az ajánlott típusú papírral.</li> <li>b Küldje el újra a nyomtatási feladatot.</li> <li>Továbbra is megjelennek vízszintes fehér vonalak a nyomatokon?</li> </ul>                                                                                                    | Ugorjon a(z) 3 lépéshez.                     | Probléma megoldva. |
| <ul> <li>3. lépés <ul> <li>Vegye ki a képalkotó egységet vagy képalkotó készletet, majd helyezze be újra.</li> <li>Vigyázat - sérülésveszély: Ne tegye ki 10 percnél hosszabb ideig közvetlen fény hatásának a képalkotó egységet vagy képalkotó készletet. A hosszabb ideig tartó közvetlen napsugárzás nyomtatási minőségbeli problémákat okozhat.</li> <li>Vigyázat - sérülésveszély: A károsodás elkerülése érdekében ne érintse meg a képalkotó egység vagy képalkotó készlet alsó részét.</li> <li>Küldje el újra a nyomtatási feladatot.</li> </ul> </li> <li>Továbbra is megjelennek vízszintes fehér vonalak a nyomatokon?</li> </ul> | Ugorjon a(z) 4 lépéshez.                     | Probléma megoldva. |
| <ul> <li>4. lépés</li> <li>Cserélje ki a képalkotó egységet vagy képalkotó készletet, és küldje el újra a nyomtatási feladatot.</li> <li>Továbbra is megjelennek vízszintes fehér vonalak a nyomatokon?</li> </ul>                                                                                                    | Forduljon <u>az ügyfélszol-</u><br>gálathoz. | Probléma megoldva. |

## Helytelen margók

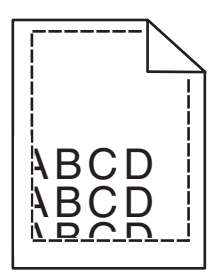

Oldal: 7 / 17

| Mi       | űvelet                                                                                                    | lgen               | Nem                             |
|----------|----------------------------------------------------------------------------------------------------|--------------------|---------------------------------|
| 1. I     | épés                                                                                                    | Probléma megoldva. | Ugorjon a(z) 2 lépéshez.        |
| а        | Állítsa a tálcában lévő papírvezetőket a betöltött papírnak megfelelő<br>pozícióba.                                      |                    |                                 |
| b        | Küldje el újra a nyomtatási feladatot.                                                                                   |                    |                                 |
| He       | elyesek a margók?                                                                                                    |                    |                                 |
| 2. lépés |                                                                                                    | Probléma megoldva. | Forduljon a követke-            |
| а        | A papír méretét az operációs rendszertől függően a Nyomtatási beállítások vagy a Nyomtatás párbeszédpanelen adhatja meg. |                    | zőhöz: <u>ügyfélszolgálat</u> . |
|          | Megjegyzések:                                                                                                    |                    |                                 |
|          | <ul> <li>Gondoskodjon róla, hogy a beállítások megfeleljenek a tálcába<br/>töltött papírnak.</li> </ul>                  |                    |                                 |
|          | <ul> <li>Ezek a beállítások a nyomtató kezelőpaneljéről módosíthatók.</li> </ul>                                         |                    |                                 |
| b        | Küldje el újra a nyomtatási feladatot.                                                                                   |                    |                                 |
| He       | elyesek a margók?                                                                                                    |                    |                                 |

## Fogazott és egyenetlen karakterek

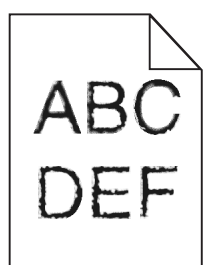

| Művelet |                                                                                                    | lgen                                                  | Nem                |
|---------|----------------------------------------------------------------------------------------------------|-------------------------------------------------------|--------------------|
| а       | Ellenőrizze, hogy a nyomtató támogatja-e a számítógépre telepített betűtí-<br>pusokat.                                                       | Forduljon <u>az ügyfélszol-</u><br>g <u>álathoz</u> . | Probléma megoldva. |
|         | 1 A kezelőpanelen érintse meg:                                                                                                    |                                                       |                    |
|         | Beállítások > Jelentések > Nyomtatás > Betűtípusok nyomtatása                                                                                |                                                       |                    |
|         | 2 Válassza ki a PCL betűtípusok vagy a PS betűtípusok elemet.                                                                                |                                                       |                    |
| b       | Ha a betűtípust nem támogatja a rendszer, akkor telepítse fel a támogatott betűtípust. További tájékoztatásért forduljon a rendszergazdához. |                                                       |                    |
| с       | Küldje el újra a nyomtatási feladatot.                                                                                                    |                                                       |                    |
| Та      | talmaznak még a nyomatok fogazott vagy egyenetlen karaktereket?                                                                              |                                                       |                    |

## Túl világos nyomat

| ABC |  |
|-----|--|
| DEF |  |

| Művelet                                                                                                    | lgen                                                                          | Nem                          |
|----------------------------------------------------------------------------------------------------|-------------------------------------------------------------------------------|------------------------------|
| <ul> <li>1. lépés</li> <li>a Válassza a Színbeállítás lehetőséget a kezelőpanel Minőség menüjében.</li> <li>b Küldje el újra a nyomtatási feladatot.</li> </ul>                                                                                                    | Ugorjon a(z) 2 lépéshez.                                                      | Probléma megoldva.           |
|                                                                                                    |                                                                               | Dua k lána an an a la la a   |
| <ul> <li>2. lepes</li> <li>a A festék sötétségét az operációs rendszertől függően a Nyomtatási beállítások vagy a Nyomtatás párbeszédpanelen növelheti.</li> <li>Megjegyzés: A beállítások a nyomtató kezelőpaneljéről is módosíthatók.</li> <li>b Küldje el újra a nyomtatási feladatot.</li> </ul>                                                                                                    | Ugorjon a(z) 3 lepeshez.                                                      | Problema megoldva.           |
| Még mindig túl világos a nyomat?                                                                                                    |                                                                               |                              |
| <ul> <li>3. lépés</li> <li>a A papírtípust, -felületet és -súlyt az operációs rendszertől függően a<br/>Nyomtatási beállítások vagy a Nyomtatás párbeszédpanelen adhatja meg.</li> <li>Megjegyzések: <ul> <li>Ügyeljen, hogy a beállítások megfeleljenek a tálcába töltött papírnak.</li> <li>A beállítások a nyomtató kezelőpaneljéről is módosíthatók.</li> </ul> </li> <li>b Küldje el újra a nyomtatási feladatot.</li> </ul> | Ugorjon a(z) 4 lépéshez.                                                      | Probléma megoldva.           |
| <b>4. lépés</b><br>Ellenőrizze, hogy a tálcába töltött papír felülete nem túl durva-e.<br>Durva felületű papírra nyomtat?                                                                                                    | Állítson be a nyomta-<br>táshoz használt papírnak<br>megfelelő papírtextúrát. | Ugorjon az 5-ös<br>lépéshez. |
| 5. lépés                                                                                                    | Ugorjon a(z) 6 lépéshez.                                                      | Probléma megoldva.           |
| <ul> <li>a Töltsön be papírt egy bontatlan csomagból.</li> <li>Megjegyzés: A papír magas páratartalom esetén megszívja magát<br/>nedvességgel. Tárolja a papírt az eredeti csomagolásban, amíg nem<br/>használja fel.</li> <li>b Küldje el újra a nyomtatási feladatot.</li> <li>Még mindig túl világos a nyomat?</li> </ul>                                                                                                    |                                                                               |                              |

Oldal: 9 / 17

| Művelet                                                                                                    | lgen                                         | Nem                |
|----------------------------------------------------------------------------------------------------|----------------------------------------------|--------------------|
| 6. lépés Cserélje ki a képalkotó egységet vagy képalkotó készletet, és küldje el újra a nyomtatási feladatot.                                                                                                    | Forduljon <u>az ügyfélszol-</u><br>gálathoz. | Probléma megoldva. |
| Vigyázat - sérülésveszély: Ne tegye ki 10 percnél hosszabb ideig közvetlen<br>fény hatásának a képalkotó egységet vagy képalkotó készletet. A hosszabb<br>ideig tartó közvetlen napsugárzás nyomtatási minőségbeli problémákat<br>okozhat. |                                              |                    |
| Vigyázat - sérülésveszély: A károsodás elkerülése érdekében ne érintse<br>meg a képalkotó egység vagy képalkotó készlet alsó részét.                                                                                                    |                                              |                    |
| Még mindig túl világos a nyomat?                                                                                                    |                                              |                    |

## Tarka és pöttyös nyomat

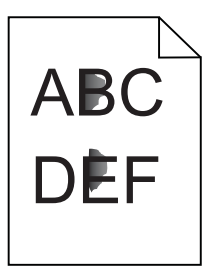

| Művelet                                                                                                    | lgen                                         | Nem                |
|----------------------------------------------------------------------------------------------------|----------------------------------------------|--------------------|
| Cserélje ki a képalkotó egységet vagy képalkotó készletet, és küldje el újra a nyomtatási feladatot.                                                                                                    | Forduljon <u>az ügyfélszol-</u><br>gálathoz. | Probléma megoldva. |
| <b>Vigyázat - sérülésveszély:</b> Ne tegye ki 10 percnél hosszabb ideig közvetlen<br>fény hatásának a képalkotó egységet vagy képalkotó készletet. A hosszabb<br>ideig tartó közvetlen napsugárzás nyomtatási minőségbeli problémákat<br>okozhat. |                                              |                    |
| Vigyázat - sérülésveszély: A károsodás elkerülése érdekében ne érintse<br>meg a képalkotó egység vagy képalkotó készlet alsó részét.                                                                                                    |                                              |                    |
| Még mindig tarka a nyomat?                                                                                                    |                                              |                    |

## Gyűrött papír

| Művelet                                                                                                    | lgen                            | Nem                  |
|----------------------------------------------------------------------------------------------------|---------------------------------|----------------------|
| <b>1. lépés</b><br>Állítsa a tálcában lévő papírvezetőket a betöltött papírnak megfelelő<br>pozícióba.                                                      | Ugorjon a(z) 2 lépéshez.        | Probléma megoldva.   |
| Még mindig gyűrött a papír?                                                                                                    |                                 |                      |
| 2. lépés                                                                                                    | Ugorjon a(z) 3 lépéshez.        | Probléma megoldva.   |
| <ul> <li>A papírtípust és -súlyt az operációs rendszertől függően a Nyomtatási<br/>beállítások vagy a Nyomtatás párbeszédpanelen adhatja meg.</li> </ul>    |                                 |                      |
| Megjegyzések:                                                                                                    |                                 |                      |
| <ul> <li>Gondoskodjon róla, hogy a beállítások megfeleljenek a tálcába<br/>töltött papírnak.</li> </ul>                                                     |                                 |                      |
| <ul> <li>Ezek a beállítások a nyomtató kezelőpaneljéről módosíthatók.</li> </ul>                                                                            |                                 |                      |
| <b>b</b> Küldje el újra a nyomtatási feladatot.                                                                                                    |                                 |                      |
| Még mindig gyűrött a papír?                                                                                                    |                                 |                      |
| 3. lépés                                                                                                    | Ugorjon a(z) 4 lépéshez.        | A probléma megoldva. |
| a Vegye ki a papírt a tálcából, majd fordítsa meg.                                                                                                    |                                 |                      |
| <b>b</b> Küldje el újra a nyomtatási feladatot.                                                                                                    |                                 |                      |
| Még mindig gyűrött a papír?                                                                                                    |                                 |                      |
| 4. lépés                                                                                                    | Forduljon az <u>ügyfélszol-</u> | A probléma megoldva. |
| a Töltsön be papírt egy bontatlan csomagból.                                                                                                    | <u>gálat</u> .                  |                      |
| <b>Megjegyzés:</b> A papír magas páratartalom esetén megszívja magát<br>nedvességgel. Tárolja a papírt az eredeti csomagolásban, amíg nem<br>használja fel. |                                 |                      |
| <b>b</b> Küldje el újra a nyomtatási feladatot.                                                                                                    |                                 |                      |
| Még mindig gyűrött a papír?                                                                                                    |                                 |                      |

## Elgörbült vagy eltorzult nyomat

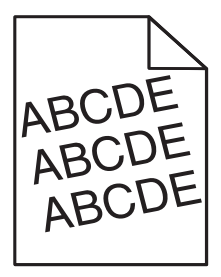

Oldal: 11 / 17

| Művelet  |                                                                                                    | lgen                                   | Nem                |
|----------|----------------------------------------------------------------------------------------------------|----------------------------------------|--------------------|
| 1. lépés |                                                                                                    | Ugorjon a(z) 2 lépéshez.               | Probléma megoldva. |
| а        | Állítsa a tálcában lévő papírvezetőket a betöltött papírnak megfelelő<br>pozícióba.                                                                   |                                        |                    |
| b        | Küldje el újra a nyomtatási feladatot.                                                                                                    |                                        |                    |
| Mé       | ég mindig elgörbült vagy torz a nyomat?                                                                                                    |                                        |                    |
| 2.       | lépés                                                                                                    | Ugorjon a(z) 3 lépéshez.               | Probléma megoldva. |
| а        | Töltsön be papírt egy bontatlan csomagból.                                                                                                    |                                        |                    |
|          | <b>Megjegyzés:</b> A papír magas páratartalom esetén megszívja magát nedvességgel. Tárolja a papírt az eredeti csomagolásban, amíg nem használja fel. |                                        |                    |
| b        | Küldje el újra a nyomtatási feladatot.                                                                                                    |                                        |                    |
| Mé       | ég mindig elgörbült vagy torz a nyomat?                                                                                                    |                                        |                    |
| 3.       | lépés                                                                                                    | Forduljon az <u>ü<b>gyfélszol-</b></u> | Probléma megoldva. |
| а        | Ellenőrizze, hogy támogatott papírra nyomtat-e.                                                                                                    | <u>gálathoz</u> .                      |                    |
| b        | Küldje el újra a nyomtatási feladatot.                                                                                                    |                                        |                    |
| Mé       | ég mindig elgörbült vagy torz a nyomat?                                                                                                    |                                        |                    |

#### lsmétlődő hibák

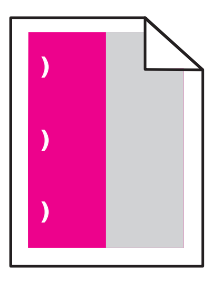

| Művelet                                                                                                    | lgen                                                                                                    | Nem                   |
|----------------------------------------------------------------------------------------------------|----------------------------------------------------------------------------------------------------|-----------------------|
| <ol> <li>Mérje le a hibák közötti távolságot.</li> <li>Ha a hibák közötti távolság 35,4 mm (1,39 hüv.) vagy 125,7 mm (4,95 hüv.), cserélje ki a fotokonduktor egységet.</li> <li>Ha a hibák közötti távolság 42,0 mm (1,65 hüv.), cserélje ki az előhívó egységet.</li> <li>Ha a hibák közötti távolság 47,1 mm (1,86 hüv.) vagy 90,0 mm (3,54 hüv.), cserélje ki a továbbítómodult.</li> <li>Ha a hibák közötti távolság 78,5 mm (3,09 hüv.), cserélje ki a továbbítógörgőt.</li> <li>Ha a hibák közötti távolság 96,6 mm (3,80 hüv.) vagy 127,6 mm (5,02 hüv.), cserélje ki a beégetőt.</li> <li>Küldje el újra a nyomtatási feladatot.</li> <li>Továbbra is megjelennek az ismétlődő hibák?</li> </ol> | Jegyezze le a távolságot, és<br>forduljon a következőhöz:<br><u>az ügyfélszolgálathoz</u> vagy<br>a termék szervizsza-<br>kembere. | Probléma<br>megoldva. |

## Egyszínű vagy fekete képek

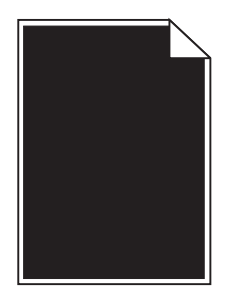

| Művelet                                                                                                    | lgen                                         | Nem                |
|----------------------------------------------------------------------------------------------------|----------------------------------------------|--------------------|
| 1. lépés                                                                                                    | Ugorjon a(z) 2 lépéshez.                     | Probléma megoldva. |
| <ul> <li>Vegye ki a képalkotó egységet vagy képalkotó készletet, majd helyezze<br/>be újra.</li> </ul>                                                                                                    |                                              |                    |
| Vigyázat - sérülésveszély: Ne tegye ki 10 percnél hosszabb ideig<br>közvetlen fény hatásának a képalkotó egységet vagy képalkotó<br>készletet. A hosszabb ideig tartó közvetlen napsugárzás nyomtatási<br>minőségbeli problémákat okozhat. |                                              |                    |
| <ul> <li>Vigyázat - sérülésveszély: A károsodás elkerülése érdekében ne érintse meg a képalkotó egység vagy képalkotó készlet alsó részét.</li> <li>b Küldje el újra a nyomtatási feladatot.</li> </ul>                                    |                                              |                    |
| A nyomtató még mindig egyszínű vagy fekete képeket nyomtat?                                                                                                    |                                              |                    |
| <ul> <li>2. lépés</li> <li>Cserélje ki a képalkotó egységet vagy képalkotó készletet, és küldje el újra a<br/>nyomtatási feladatot.</li> </ul>                                                                                             | Forduljon <u>az ügyfélszol-</u><br>gálathoz. | Probléma megoldva. |
| A nyomtató még mindig egyszínű vagy fekete képeket nyomtat?                                                                                                    |                                              |                    |

### Levágott szöveg vagy kép

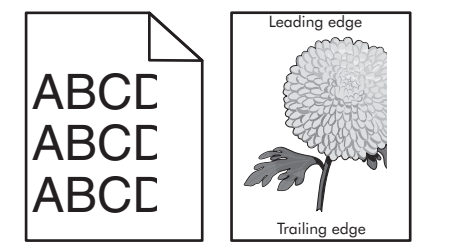

| Művelet                                                                           |                                           | lgen                     | Nem                |
|-----------------------------------------------------------------------------------|-------------------------------------------|--------------------------|--------------------|
| 1. lépés<br>• Állítas a tálaában lávő nanímazatőkat a batöltött nanímak magfalalő |                                           | Ugorjon a(z) 2 lépéshez. | Probléma megoldva. |
| a                                                                                 | pozícióba.                                |                          |                    |
| b                                                                                 | Küldje el újra a nyomtatási feladatot.    |                          |                    |
| То                                                                                | vábbra is le van vágva az oldal vagy kép? |                          |                    |

Oldal: 13 / 17

| Művelet |                                                                                                    | lgen                                                  | Nem                |
|---------|----------------------------------------------------------------------------------------------------|-------------------------------------------------------|--------------------|
| 2.<br>a | <b>lépés</b><br>A papír méretét az operációs rendszertől függően a Nyomtatási beállítások<br>vagy a Nyomtatás párbeszédpanelen adhatja meg.                                                                                           | Ugorjon a(z) 3 lépéshez.                              | Probléma megoldva. |
|         | Megjegyzések:                                                                                                    |                                                       |                    |
| b       | <ul> <li>Ügyeljen, hogy a beállítások megfeleljenek a tálcába töltött papírnak.</li> <li>A beállítások a nyomtató kezelőpaneljéről is módosíthatók.</li> <li>Küldje el újra a nyomtatási feladatot.</li> </ul>                        |                                                       |                    |
| То      | vábbra is le van vágva az oldal vagy kép?                                                                                                    |                                                       |                    |
| 3.<br>a | lépés<br>Vegye ki a képalkotó egységet vagy képalkotó készletet, majd helyezze<br>be újra.<br><b>Vigyázat - sérülésveszély:</b> Ne tegye ki 10 percnél hosszabb ideig<br>közvetlen fány hatásának a képalkotó egységet vagy képalkotó | Forduljon <u>az ügyfélszol-</u><br>g <u>álathoz</u> . | Probléma megoldva. |
|         | készletet. A hosszabb ideig tartó közvetlen napsugárzás nyomtatási<br>minőségbeli problémákat okozhat.                                                                                                    |                                                       |                    |
|         | Vigyázat - sérülésveszély: A károsodás elkerülése érdekében ne érintse meg a képalkotó egység vagy képalkotó készlet alsó részét.                                                                                                    |                                                       |                    |
| b       | Küldje el újra a nyomtatási feladatot.                                                                                                    |                                                       |                    |
| То      | vábbra is le van vágva az oldal vagy kép?                                                                                                    |                                                       |                    |

#### Könnyen ledörzsölődik a festék

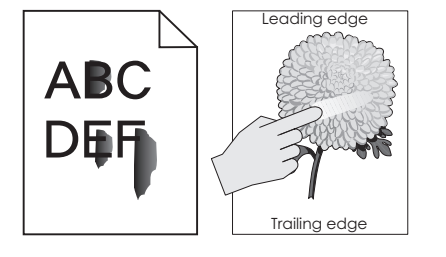

| Művelet                                                                                                    | lgen                                           | Nem                   |
|----------------------------------------------------------------------------------------------------|------------------------------------------------|-----------------------|
| 1 A papírtípust, -felületet és -súlyt az operációs rendszertől függően a Nyomtatási beállítások<br>vagy a Nyomtatás párbeszédpanelen adhatja meg. | Forduljon az<br><u>ügyfélszolgá-</u><br>lathoz | Probléma<br>megoldva. |
| Megjegyzések:                                                                                                    |                                                |                       |
| <ul> <li>Gondoskodjon róla, hogy a beállítások megfeleljenek a tálcába töltött papírnak.</li> </ul>                                               |                                                |                       |
| <ul> <li>Ezek a beállítások a nyomtató kezelőpaneljéről módosíthatók.</li> </ul>                                                                  |                                                |                       |
| 2 Küldje el újra a nyomtatási feladatot.                                                                                                    |                                                |                       |
| Még mindig ledörzsölődik a festék a papírról?                                                                                                    |                                                |                       |

### Egyenetlen nyomtatási eloszlás

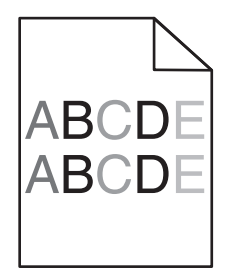

| Művelet                                                                                                    | lgen                                         | Nem                |
|----------------------------------------------------------------------------------------------------|----------------------------------------------|--------------------|
| Cserélje ki a képalkotó egységet vagy képalkotó készletet, és küldje el újra a nyomtatási feladatot.                                                                                                    | Forduljon <u>az ügyfélszol-</u><br>gálathoz. | Probléma megoldva. |
| Vigyázat - sérülésveszély: Ne tegye ki 10 percnél hosszabb ideig közvetlen<br>fény hatásának a képalkotó egységet vagy képalkotó készletet. A hosszabb<br>ideig tartó közvetlen napsugárzás nyomtatási minőségbeli problémákat<br>okozhat. |                                              |                    |
| Vigyázat - sérülésveszély: A károsodás elkerülése érdekében ne érintse<br>meg a képalkotó egység vagy képalkotó készlet alsó részét.                                                                                                    |                                              |                    |
| Egyenetlen a nyomtatási eloszlás?                                                                                                    |                                              |                    |

### Függőleges sötét vonalak vagy csíkok

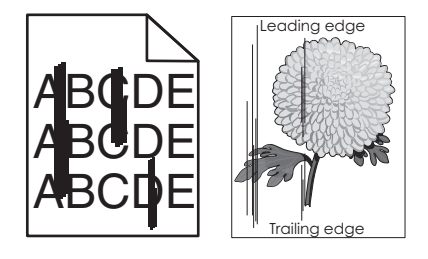

| M         | ívelet                                                                                                    | lgen                     | Nem                |
|-----------|----------------------------------------------------------------------------------------------------|--------------------------|--------------------|
| 1.<br>a   | <b>épés</b><br>A papírtípust, -felületet és -súlyt az operációs rendszertől függően a<br>Nyomtatási beállítások vagy a Nyomtatás párbeszédpanelen adhatja meg.                                                 | Ugorjon a(z) 2 lépéshez. | Probléma megoldva. |
|           | Megjegyzések:                                                                                                    |                          |                    |
| b         | <ul> <li>Ügyeljen, hogy a beállítások megfeleljenek a tálcába töltött papírnak.</li> <li>A beállítások a nyomtató kezelőpaneljéről is módosíthatók.</li> <li>Küldje el újra a nyomtatási feladatot.</li> </ul> |                          |                    |
| To<br>tol | vábbra is megjelennek függőleges sötét vonalak vagy csíkok a nyoma-<br>:on?                                                                                                    |                          |                    |

# Nyomtatási minőség útmutató Oldal: 15 / 17

| Művelet                                                                                                    | lgen                                         | Nem                |
|----------------------------------------------------------------------------------------------------|----------------------------------------------|--------------------|
| <ul> <li>2. lépés <ul> <li>a Töltsön be papírt egy bontatlan csomagból.</li> <li>Megjegyzés: A papír magas páratartalom esetén megszívja magát nedvességgel. Tárolja a papírt az eredeti csomagolásban, amíg nem használja fel.</li> <li>b Küldje el újra a nyomtatási feladatot.</li> </ul> </li> <li>Továbbra is megjelennek függőleges sötét vonalak vagy csíkok a nyomatokon?</li> </ul>                                                                                                    | Ugorjon a(z) 3 lépéshez.                     | Probléma megoldva. |
| <ul> <li>3. lépés</li> <li>a Vegye ki a képalkotó egységet vagy képalkotó készletet, majd helyezze be újra.</li> <li>Vigyázat - sérülésveszély: Ne tegye ki 10 percnél hosszabb ideig közvetlen fény hatásának a képalkotó egységet vagy képalkotó készletet. A hosszabb ideig tartó közvetlen napsugárzás nyomtatási minőségbeli problémákat okozhat.</li> <li>Vigyázat - sérülésveszély: A károsodás elkerülése érdekében ne érintse meg a képalkotó egység vagy képalkotó készlet alsó részét.</li> <li>b Küldje el újra a nyomtatási feladatot.</li> <li>Továbbra is megjelennek függőleges sötét vonalak vagy csíkok a nyomatokon?</li> </ul> | Ugorjon a(z) 4 lépéshez.                     | Probléma megoldva. |
| <ul> <li>4. lépés</li> <li>Cserélje ki a képalkotó egységet vagy képalkotó készletet, és küldje el újra a nyomtatási feladatot.</li> <li>Továbbra is megjelennek függőleges sötét vonalak vagy csíkok a nyomatokon?</li> </ul>                                                                                                    | Forduljon <u>az ügyfélszol-</u><br>gálathoz. | Probléma megoldva. |

#### Függőleges fehér vonalak

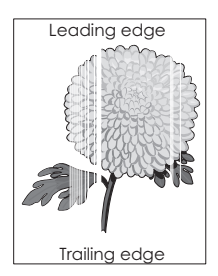

Oldal: 16 / 17

| Μί                                             | ívelet                                                                                                    | lgen                                         | Nem                |
|------------------------------------------------|----------------------------------------------------------------------------------------------------|----------------------------------------------|--------------------|
| 1. I<br>a                                      | <b>épés</b><br>A papírtípust és -súlyt az operációs rendszertől függően a Nyomtatási<br>beállítások vagy a Nyomtatás párbeszédpanelen adhatja meg.                                                                                                    | Ugorjon a(z) 2 lépéshez.                     | Probléma megoldva. |
|                                                | Megjegyzések:                                                                                                    |                                              |                    |
| b                                              | <ul> <li>Ügyeljen, hogy a beállítások megfeleljenek a tálcába töltött papírnak.</li> <li>A beállítások a nyomtató kezelőpaneljéről is módosíthatók.</li> <li>Küldje el újra a nyomtatási feladatot.</li> </ul>                                                                                                    |                                              |                    |
| То                                             | vábbra is megjelennek függőleges fehér vonalak a nyomatokon?                                                                                                    |                                              |                    |
| 2.<br>Ella<br>b                                | l <b>épés</b><br>enőrizze, hogy az ajánlott típusú papírt használja-e.<br>Töltse fel az adott tálcát vagy adagolót az ajánlott típusú papírral.<br>Küldje el újra a nyomtatási feladatot.                                                                                                    | Ugorjon a(z) 3 lépéshez.                     | Probléma megoldva. |
| То                                             | vábbra is megjelennek függőleges fehér vonalak a nyomatokon?                                                                                                    |                                              |                    |
| <b>3</b> .<br>а<br><b>b</b><br>То <sup>х</sup> | <ul> <li>képés</li> <li>Vegye ki a képalkotó egységet vagy képalkotó készletet, majd helyezze be újra.</li> <li>Vigyázat - sérülésveszély: Ne tegye ki 10 percnél hosszabb ideig közvetlen fény hatásának a képalkotó egységet vagy képalkotó készletet. A hosszabb ideig tartó közvetlen napsugárzás nyomtatási minőségbeli problémákat okozhat.</li> <li>Vigyázat - sérülésveszély: A károsodás elkerülése érdekében ne érintse meg a képalkotó egység vagy képalkotó készlet alsó részét.</li> <li>Küldje el újra a nyomtatási feladatot.</li> </ul> | Ugorjon a(z) 4 lépéshez.                     | Probléma megoldva. |
| <b>4.</b><br>Cs<br>ny<br>To                    | l <b>épés</b><br>erélje ki a képalkotó egységet vagy képalkotó készletet, és küldje el újra a<br>omtatási feladatot.<br>vábbra is megjelennek függőleges fehér vonalak a nyomatokon?                                                                                                    | Forduljon <u>az ügyfélszol-</u><br>gálathoz. | Probléma megoldva. |

#### Kapcsolatba lépés az ügyfélszolgálattal

Amikor az ügyfélszolgálathoz fordul, le kell tudnia írni a tapasztalt problémát, a nyomtató kijelzőjén látható üzenetet és a megoldás érdekében tett hibaelhárítási lépéseket.

Tudnia kell a nyomtató modelljét és sorozatszámát. További információkért lásd a nyomtató hátulján lévő címkét. A sorozatszám szintén megtalálható a menübeállítási oldalon.

A Lexmark többféle módon segíti a nyomtatással kapcsolatos problémák megoldását. Látogasson el a Lexmark webhelyére a <u>http://support.lexmark.com</u> címen, majd válasszon a következők közül:

| Tech Library<br>(Technikai<br>könyvtár) | Böngészhet a kézikönyveket, támogatási dokumentumokat, illesztőprogramokat és egyéb letöltéseket<br>tartalmazó könyvtárban, amely segítséget nyújt a gyakori problémák megoldásában.   |
|-----------------------------------------|----------------------------------------------------------------------------------------------------|
| E-mail                                  | Küldhet e-mailt a Lexmark csapatának, amelyben leírja a problémát. A szerviz képviselője válaszolni fog az<br>üzenetre, és biztosítja a probléma megoldásához szükséges információkat. |

Oldal: 17 / 17

| 1 | Élő csevegés | Közvetlenül cseveghet a szerviz képviselőjével. A képviselő Önnel együttműködve megoldhatja a nyomtató         |
|---|--------------|----------------------------------------------------------------------------------------------------|
|   |              | problémáját, vagy támogatott szolgáltatást nyújthat, amelynek keretében a szerviz képviselője távolról csatla- |
|   |              | kozik az Ön számítógépéhez interneten keresztül hibaelhárítás, frissítések telepítése és egyéb feladatok       |
|   |              | elvégzése céljából, hogy segítsen Önnek a Lexmark termék sikeres használatában.                                |

Emellett telefonos támogatás is rendelkezésre áll. Az Egyesült Államokban vagy Kanadában hívja az 1-800-539-6275 számot. Más országokban/régiókban keresse fel a <u>http://support.lexmark.com</u> webhelyet.